## How to submit the TexPREP 2021 Application

The TexPREP 2021 application will only be available virtually. Please upload and submit all documents into the application. If you have any questions please email us at <a href="mailto:texprep@tamiu.edu">texprep@tamiu.edu</a> or call at 956-326-2700.

| 1. | The application is available at go.tamiu.edu/texprep                                      | Who are you registering?                       |
|----|-------------------------------------------------------------------------------------------|------------------------------------------------|
| 2. | The link will guide you to Start Registering.                                             | REGISTER     MY CHILI DEFN                     |
| 3. | Fill out the number, name, gender, and age of the students that will                      |                                                |
|    | be registering for the program.                                                           | How many are registering?                      |
| 4. | You need to create an account or use your google or Facebook account to create a profile. | _ I +                                          |
|    | Sign In or Sign Up                                                                        | GET STARTED                                    |
|    | Your Email                                                                                | REGISTER<br>MY FAMILY                          |
|    | OF OF                                                                                     | REGISTER<br>MY GROUP                           |
|    | G CONTINUE WITH GOOGLE                                                                    | REGISTER<br>MYSELF                             |
| 5. | Once you log in, you will need to search for the TAMIU-TexPrep                            | SIGN IN FOR QUICKER ACCESS                     |
|    | Application by typing the event dates (6/01/2021-07/07/2021).                             | Male 💌                                         |
|    | The search should allow you to select the TAMIU TexPrep Application                       | 12 12 12<br>n.                                 |
|    | 2021 Events                                                                               | K Sopi                                         |
|    | 6/06                                                                                      | Event                                          |
|    | TexPrep Applicant (Grades 6th to 11th) \$30<br>Available                                  | Location                                       |
|    | Click Continue.                                                                           | Division                                       |
| 6. | Fill out the applicant information.                                                       | TAMIU TexPrep- Application - TexPrep Applicant |
|    | After filling out the information select the student then click                           | Who is coming to this event?                   |
|    | continue.                                                                                 | First Name -                                   |
|    | We need a little more information                                                         | Lind Marrie -                                  |
|    | StudentFirst StudentLast  TAMIU TexPrep- Application - TexPrep Applicant                  | Grade • •                                      |
|    | + Add Another Event                                                                       | for School Year 2021 - 2022                    |
|    | CONTINUE                                                                                  | CANCEL SELECT                                  |

| In Section 1, please complet                                                     | e the "Additional       | What PREP Year are you applying for? *                            |  |
|----------------------------------------------------------------------------------|-------------------------|-------------------------------------------------------------------|--|
| TAMILI TexPren- Additional Quest                                                 | tions                   |                                                                   |  |
| TANIO TEXT TEP Additional Quest                                                  | liona                   | 2nd Year                                                          |  |
| Full name: (Student) *                                                           |                         | 3rd Year                                                          |  |
|                                                                                  |                         | 4th Year                                                          |  |
|                                                                                  |                         | 5th Year                                                          |  |
| Social Security # : *                                                            |                         |                                                                   |  |
|                                                                                  |                         | Do you have any special needs or disability? check all that apply |  |
| Phone Number: *                                                                  |                         | No disability                                                     |  |
|                                                                                  |                         | Hearing impaired                                                  |  |
|                                                                                  |                         | Mobility impaired                                                 |  |
| Address: *                                                                       |                         | Speech impaired                                                   |  |
|                                                                                  |                         | Health impaired                                                   |  |
| City: *                                                                          |                         | visually impaired                                                 |  |
|                                                                                  |                         | Learning disability                                               |  |
| Zip code: *                                                                      |                         | Other disavility or speacial needs                                |  |
| Full name of school for 2021-2022:<br>Answer *                                   |                         | Primary Contact Name: *                                           |  |
|                                                                                  |                         |                                                                   |  |
| Have you participated in TexPREP program                                         | ? If so, what year(s)?* |                                                                   |  |
| 1st Year                                                                         |                         | Primary Contact Number: *                                         |  |
| □ 2nd Year Select                                                                | all the TexPrep         |                                                                   |  |
| 3rd Year years                                                                   | you have                | Are you a first generation college student?*                      |  |
| 4th Year                                                                         | ipated in.              | Yes, neither of my parents have a bachelor's degree               |  |
| I have not participated in a TexPrep Progra                                      | ann                     | No, at least one of my parents has a bachelor's degree            |  |
| Click Continue                                                                   |                         |                                                                   |  |
| CONTINUE                                                                         |                         | 2 TAMIU TexPrep- Teacher Recomendation Information                |  |
| In Section 2, fill out the "Teacher<br>Recommendation Information". Your teacher |                         | Full name of a teacher we can contact for student recommendation? |  |
|                                                                                  |                         | Answer *                                                          |  |
| will receive an email to fill o                                                  | ut a 🖌                  |                                                                   |  |
| recommendation form. Ensure you inform your teacher.                             |                         | Name course taken with teacher:                                   |  |
|                                                                                  |                         | Allanti *                                                         |  |

Teacher's email address? \*

| 9.  | In Section 3, parents and student should review and acknowledge the statements in this area by checking th                                 | 3 Parent/Guardian & Participant Acknowledgement Questions                                                                                                    |  |
|-----|----------------------------------------------------------------------------------------------------|----------------------------------------------------------------------------------------------------|--|
|     | boxes.                                                                                                    | I understand that the program will be held in a virtual platform and requires<br>a reliable internet connection and electronic device. •                                                                                                    |  |
|     |                                                                                                    | I understand and agree to take the Pre-Test Exam to be considered part of<br>the program. (Pre-Test will be available from March 8th thru March 17th.<br>Students will receive an email with test information. •                                                                                |  |
|     |                                                                                                    | I understand that submitting a TexPREP application, assessment fee and<br>required forms does not guarantee acceptance into the TexPREP program.<br>Participants will be selected based on academic performance, conduct and<br>exam results. <b>*</b>                                          |  |
|     |                                                                                                    | I understand that in order to be considered for the TexPREP program,<br>applicants must meet all academic and conduct requirements. By<br>submitting this application, I am confirming all requirements are met. •                                                                              |  |
|     | Click Continue.                                                                                                    | I understand that if accepted into the TexPREP program, a \$100 program fee will be required by May 7, 2021. *                                                                                                    |  |
|     |                                                                                                    | I understand that if accepted into the TexPREP program I will be required to<br>virtually attend from June 7, 2021 to July 1, 2021 (Monday-Thursday,<br>1:00pm - 4:00pm). Only two excused absences are permitted, excessive<br>absences will result in dismissal. No refunds will be issued. * |  |
| 10. | In Section 4, Upload Report Card & if applicable, Studen Transcript.                                                                       | t understand that all TexPREP participants are expected to follow all<br>TexPREP and TAMIU's rules and regulations. Participants will be held<br>accountable for their own actions, no refunds will be issued for misconduct<br>that results in dismissal. *                                    |  |
|     | 4 Document Upload                                                                                                    |                                                                                                    |  |
|     |                                                                                                    | *Note: If student is in 9 <sup>th</sup> grade, upload the 8 <sup>th</sup> grade                                                                                                    |  |
|     | ★ TAMIU TexPrep Transcript                                                                                                    | final report card instead of the transcript.                                                                                                    |  |
|     | Please upload a high school transcript if you are in 10th or 11th grade. If you are in 9th grade, upload your 8th grade final report card. |                                                                                                    |  |
|     |                                                                                                    |                                                                                                    |  |
|     | 🛧 TAMIU TexPrep Report Card                                                                                                    |                                                                                                    |  |
|     | Upload a copy of most current report card as of the 3rd, 6-weeksProgress<br>reports will not be accepted.                                  |                                                                                                    |  |
|     | LUPLOAD                                                                                                    |                                                                                                    |  |
| 11. | In Section 5, read, review, and agree to the "Virtual Ter                                                                                  | ms of Use" by clicking both of the boxes.                                                                                                    |  |

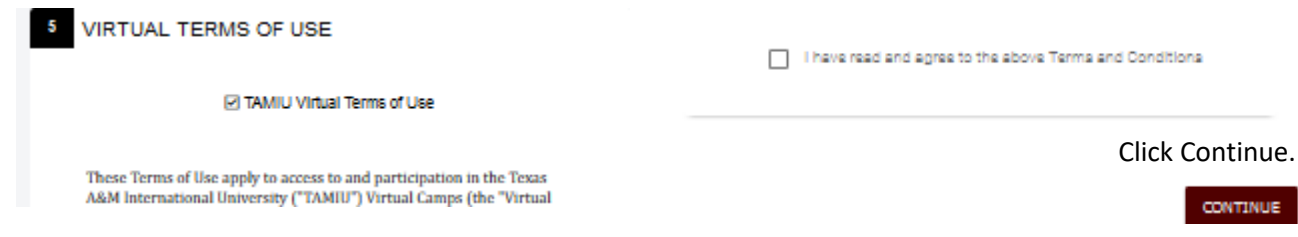

12. In Section 6, read, review, and agree to the "Waiver, Indemnification, and Medical Treatment Authorization Form" by clicking both of the boxes.

| 6                                                                                                    | beiore proceeding with the registration of the Participant into the activity. |
|----------------------------------------------------------------------------------------------------|-------------------------------------------------------------------------------|
| WAIVER, INDEMNIFICATION, AND MEDICAL TREATMENT<br>AUTHORIZATION FORM                                                                                                    | I have read and agree to the above Terms and Conditions                       |
| TAMIU Walver <ol> <li>EXCULPATORY CLAUSE. In consideration for receiving permission<br/>to participate in any and all activities of this camp (herein referred to as</li> </ol> | Click Continue.                                                               |

13. Click "Continue to Checkout" to Submit Payment.

CONTINUE TO CHECKOUT

14. Review your balance. Applications will only be reviewed after payment. Promo codes will be verified.

| Summary   |
|-----------|
| o annan j |

| TAMIU TexPrep- App<br>Tuition | blication - TexPrep | Applicant                                | <b>\$0.00</b> (\$30.00) |                                         |
|-------------------------------|---------------------|------------------------------------------|-------------------------|-----------------------------------------|
|                               |                     | Total                                    | \$30.00                 |                                         |
|                               | Balance di          | ue on 2/5/2021                           | \$30.00                 | *If you attend an LISD School use Promo |
| Promo Code                    | APPLY               | +                                        |                         |                                         |
| 15. Submit Paymen             | nt.                 |                                          |                         |                                         |
| Select the Due Now            | v amount.           | \$ Payment Amount                        |                         |                                         |
|                               |                     | Due Now                                  |                         | \$30.00                                 |
|                               |                     | Other Amount                             |                         |                                         |
| Fill out card info            | ormation.           | Payment Metho                            | od                      |                                         |
|                               |                     | + Add Payment M                          | <b>N</b> ethod          | ⊘                                       |
|                               |                     | Card Number *                            |                         | VISA 🔘 🔤 🚟                              |
|                               |                     | Security Code *                          |                         |                                         |
|                               |                     | Expiration Date (mn                      | n/yy) <b>*</b>          |                                         |
|                               |                     | Account Holder Name *<br>Mirian Granados |                         |                                         |
|                               |                     | Country *<br>United States               |                         | · ·                                     |
|                               |                     | Address *                                |                         |                                         |
|                               |                     | Address Line 2                           |                         |                                         |
|                               |                     | City *                                   |                         |                                         |
|                               |                     | State •                                  |                         | •                                       |
| Click "P                      | Pay" 🧹              | Zip Code *                               |                         |                                         |
|                               |                     | <u> </u>                                 |                         |                                         |
|                               |                     |                                          | PAY \$30.00             |                                         |

Students will receive an email with pre-test information upon review of application.